## 12.9 Content Yes!

In dieser Übung lernst du, wie man Inhalte in ein bestehendes (960-er) Layout einfügt. Die Lösung ist wie bei allen Übungen unter http://webdesign.kanti-baden.ch/uebungen zu finden.

1. Öffne im Bluegriffon die Datei html\_vorlage\_960.html aus der vorherigen Übung.

2. Markiere den Text in der DIV-Box mit der ID «header», klicke zum Anwählen des gesamten -Tags auch unten in der Hierarchie-Anzeige auf und gehe dann im Hauptmenu auf EINFÜGEN > BILD. Suche im Verzeichnis die Bilddatei «pic\_schwarzsee\_960x100.jpg», wähle die Option zur relativen Adressierung an, ergänze einen passenden Alternativtext und bestätige die Bildwahl. Dadurch wird der -Tag durch den <img>-Tag ersetzt.

2. Menüs werden in HTML meist als ungeordnete Liste <UL> ausgezeichnet. Die Bearbeitung von ULs am besten im Quelltext. Begebe dich also in die Quelltextansicht. Markiere den Text in der DIV-Box mit der ID «nav» und lösche ihn. Tippe eine ungeordnete Liste ein (Erinnerung: Konstruktion von <UL> und <LI>. Füge nun die drei Menupunkte «Home», «Seite 2» und «Seite 3» als Einträge der Liste ein.

3. Zurück in die WYSIWYG-Ansicht: Markiere einen Menupunkt nach dem anderen und erstelle daraus jeweils einen Link, indem du im Hauptmenu auf EINFÜGEN > LINK gehst. Du kannst die Zieladresse nach eigenem Belieben festlegen. (Beachte: interne Links relativ setzen!) Falls du nicht weisst, wo der Link hinzeigen soll, wähle # als Linkziel.

4. Markiere den Text in der DIV-Box mit der ID «inhalt» und ersetze ihn durch den Text der Datei «doc\_werther.docx», welche sich ebenfalls im Ordner layout\_yes befindet. Beachte, dass du Text aus Word über die den Menüpunkt BEARBEITEN > EINFÜ-GEN OHNE FORMATIERUNG einfügen musst. Beachte, dass der Text schliesslich in -Tags zu liegen kommt.

5. Füge den Werbebanner ein: Markiere den Text in der DIV-Box mit der ID «werbung», klicke in der Hierarchie-Anzeige auf das entsprechende und gehe dann im Hauptmenu auf EINFÜGEN > BILD. Suche im Verzeichnis die Bilddatei «pic\_werther\_640x206.gif», wähle die Option zur relativen Adressierung an, ergänze einen passenden Alternativtext und bestätige die Bildwahl. 6. Ergänze die Box footer um einen Email-Link.

7. Kommenterie in der Datei «css\_entwicklungs\_stile.css» die CSS-Regeln durch die Kommentar-Tags /\* \*/ aus, damit die Umrahmungen und Hintergründe der DIV- und P-Tags wegfallen.

8. Betrachte die Seite in zwei oder drei verschiedenen Browsern.

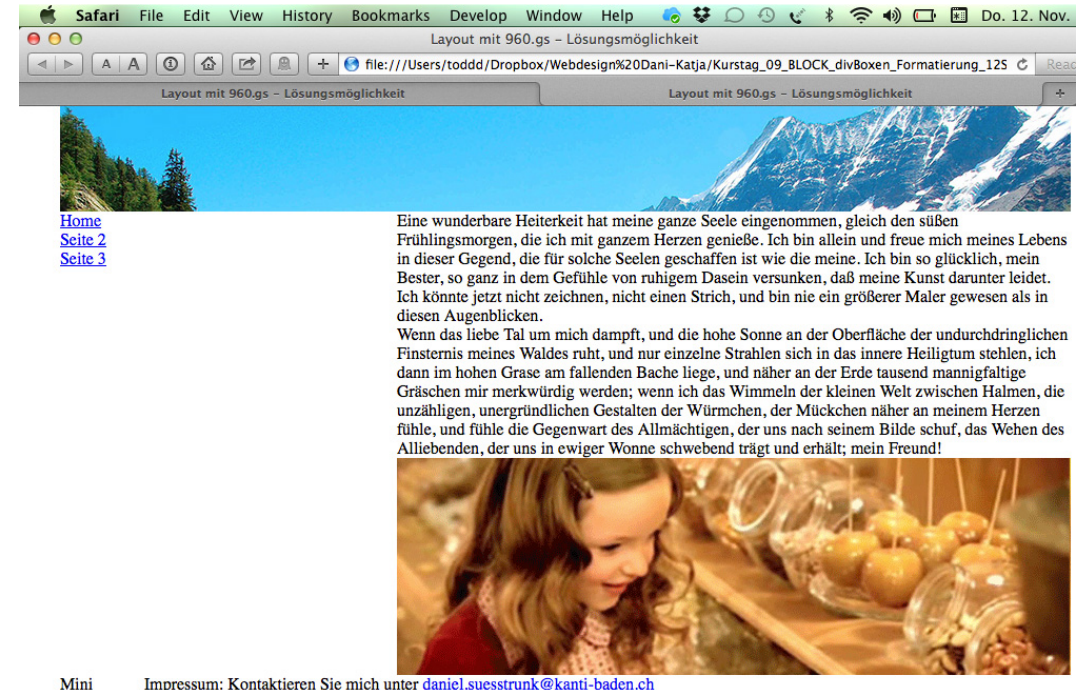

Mini Impressum: Kontaktieren Sie mich unter daniel.suesstrunk@kanti-ba

Abbildung 12.7.1: Die fertige Übungs-Homepage